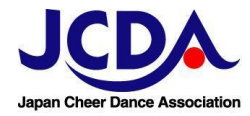

## JCDA ストレージ利用マニュアル

目次

- 1、登録について
- 2、ログイン中のアカウント確認方法、ログアウト方法
- 3、ログインできない、エラー表示が出た時
- 4、Nextcloudアプリ活用のご案内

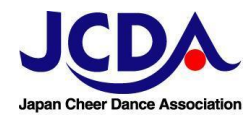

## 1、登録について

2024年11月の大会より、大会出場チームの皆様にご利用いただく、JCDAストレージの運用を開始いたしました。 JCDAストレージのアカウントは各大会において1チーム1個付与されます。 JCDAストレージでは、以前の大会で「チーム専用ページ」に掲載していた資料や、成績証明書等をご覧いただけます。 (大会終了3ヶ月後にアカウントは削除いたしますので、必要書類の事前DLをお願いいたします) 登録手続きの日程や掲載書等の詳細は各大会の「大会要項」に記載しておりますので、ご確認ください。

※アカウントはエントリー時のメールアドレスに紐づけられます。 パスワードの再設定手続きなどのメールはすべてエントリー時のメールアドレスに届きますのでご注意ください。 ※チーム番号は、JCDAストレージ登録メール内「あなたの名前」部分に記載がある数字5桁です。 ※チーム番号はJCDAストレージアカウント名を兼ねています。

参考:登録手順(詳しくは各大会の大会要項をご覧ください)

①登録メールの受信

送信元: Jcda Storage (<u>noreplv@icda.jp</u>)より、チーム登録時のメールアドレスに登録のためのメールが届きます。 ②「パスワードを設定」をクリック

③新しいパスワードを入力し、「パスワードをリセット」をクリック

\*同団体で数チームを登録する場合、同じパスワードでも問題ありません。

\*パスワードは自由に設定いただけますが、少なくとも10文字以上の長さである必要があります。

チームで設定したパスワードはJCDAでは把握しておりません。 必ず、紛失等無いよう大切に保管ください。

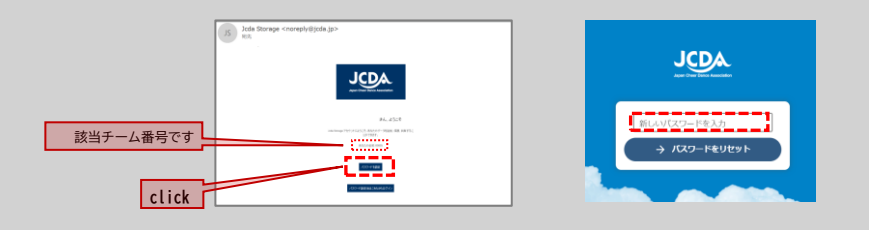

④ログイン画面へ移行します。

- ・必ず、<u>アカウント名(5桁チーム番号)</u>でログインしてください。
- ・メールアドレスでログインした場合、該当のチームの情報を正しく確認できない場合があります。

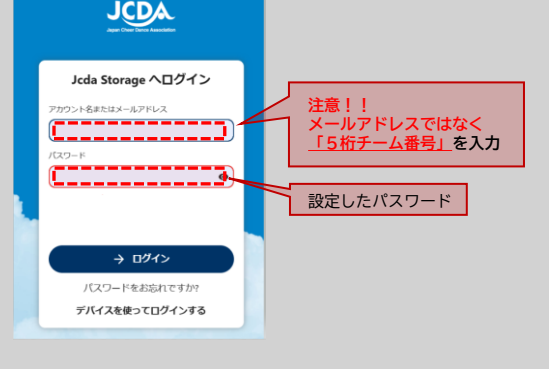

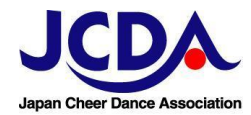

2、ログイン中のアカウント確認方法、ログアウト方法

複数チームがご出場し、複数アカウントをご使用の場合、お使いのブラウザの設定によっては、予期していな いアカウントに自動でログインしてしますことがございます。 その場合、お手数ですが一度ログアウトをして、目的のアカウントにログインしなおして下さい。

## ログイン中のチームの確認方法

①右上のアイコンをクリック

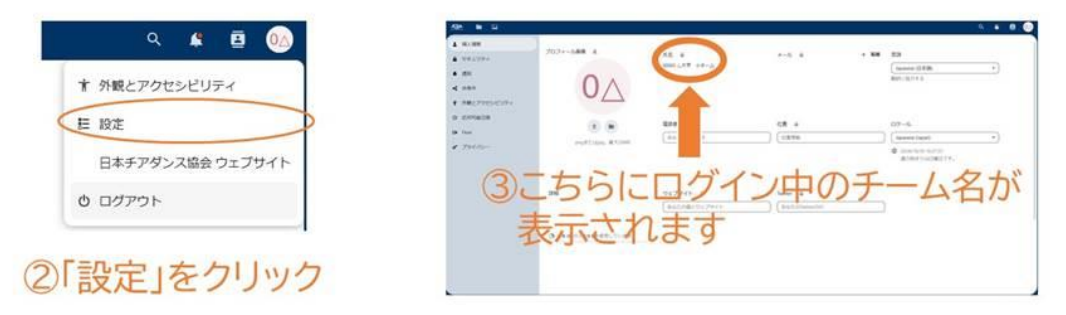

## ログアウト方法

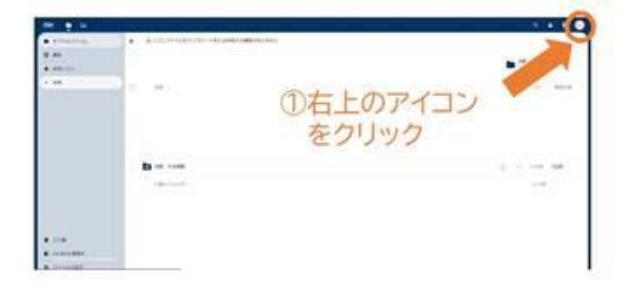

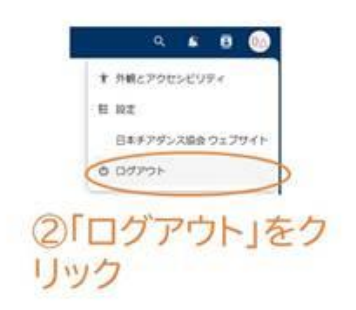

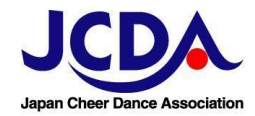

3、ログインできない、エラー表示が出た時

下記のような場合はパスワードの再設定をすることで解決します。

- ・アカウント登録・PW変更の際にエラーが出た
- ・PW設定をしようとしたところ、「トークン切れ」というエラーが出た
- ・パスワードを忘れた
- ・ログインがうまくいかない

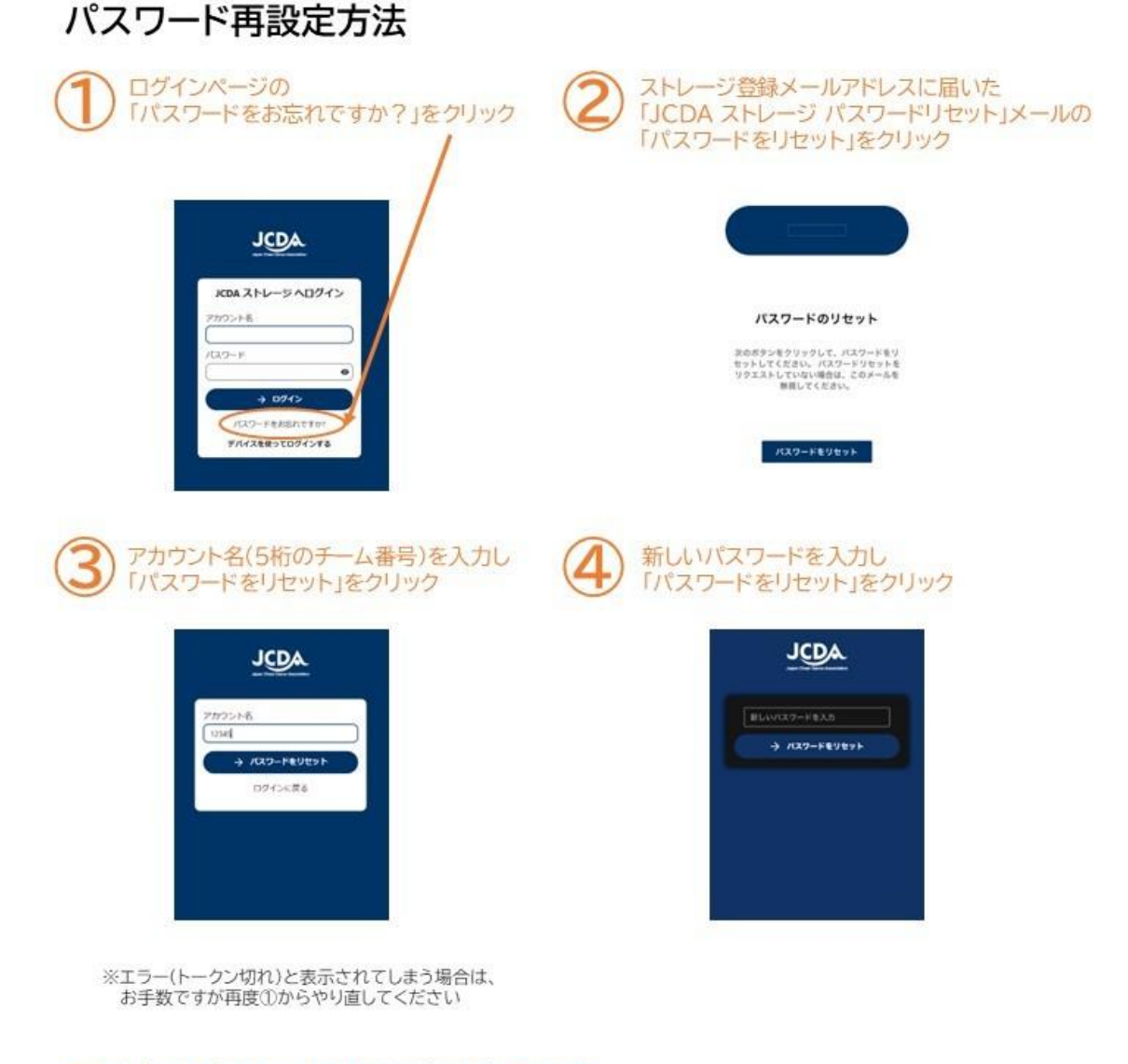

→以上でパスワードの再設定は完了です。 ログイン画面に自動遷移したら「アカウント名」と「新パスワード」を入力し ログイン可能がご確認ください。

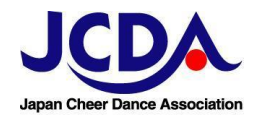

Nextcloudアプリ活用のご案内 4、

JCDAストレージはブラウザからだけでなく、アプリからの閲覧も可能です。 アカウントの切り替えをスムーズに行えますので、ご希望の方は是非ご利用ください。

【Nextcloudアプリ利用手順】

①Nextcloud をダウンロード Nextcloud on the App Store Nextcloud - Google Play のアプリ

- ②アプリを開き「ログイン」 ③サーバーアドレスの欄に をクリック 「https://jcda.jp/files」と入力 画面で「ログイン」をクリック JCDA あなたのアカウントに接続する 000 あなたの JCDA ストレージ アカウントに アクセス #//<>\* を許可する前にログインしてください。 あなたのデータを安全に管理し ましょう セキュリティ警告 新しいデバイスやアプリを設定しようとしていないのに、今この画面が表示された場合、誰かがあなたを騙してデータへのアクセス種を奪取しようとしています。その場合は、ここで止めてシステム管理者に連絡してください。 0025 [#] アプリトークンを使って代替ログイン
- ⑤アカウント名とパスワードを入力し ⑥「アクセスを許可」をクリック 「ログイン」をクリック

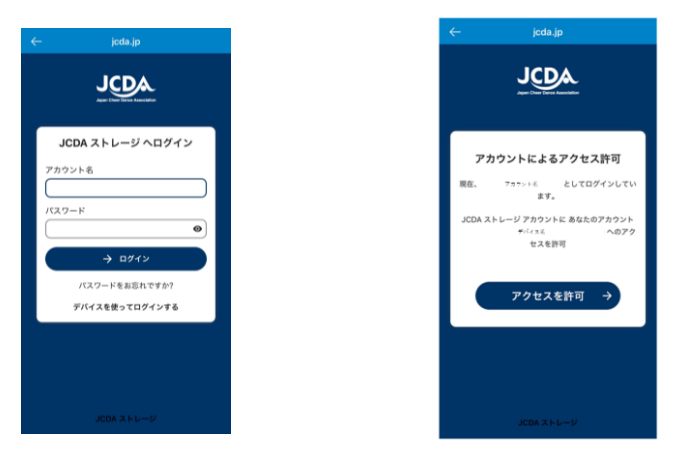

→以上でフォルダー覧画面へ遷移します

複数アカウントを登録したい場合は、左上のアイコンをクリックし、「アカウントを追加」から再度 同じ手順を繰り返してください。

④「あなたのアカウントに接続する」